T.C. MİLLÎ EĞİTİM BAKANLIĞI Strateji Geliştirme Başkanlığı

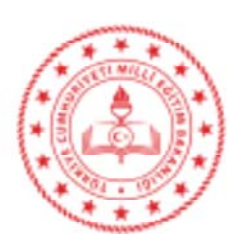

28.08.2019

Sayı : 84536802-166.99-E.15447562 Konu : Okul İhtiyaç Listesi Talep Oluşturma

> ..... VALİLİĞİNE ( İl Milli Eğitim Müdürlüğü )

## www.webdeogren.com

2023 Eğitim Vizyonu ile okulların finansmanının geliştirilmesi hedefi içerisinde, okullara yapılan bağış ve yardımlar ile harcamaların daha etkili yönetilmesi, şeffaf, hesap verebilir bir yönetim oluşturulması amaçlanmıştır.

Bu nedenle, Bakanlığımıza bağlı *resmi eğitim kurumlarının* ihtiyaçlarının belirlenmesi ve bu ihtiyaçların hayırsever katkıları ile karşılanması amacıyla TEFBİS **Okullar modülü** menüsü içerisinde okul idarecileri tarafından belirlenecek ihtiyaçların karşılanmasına yönelik **"Okul İhtiyaç Listesi"** tasarlanarak uygulamaya konulmuştur.

TEFBİS Okullar modülü içerisinde açılan "Okul İhtiyaç Listesi"nde ders araç-gereci, malzeme, onarım talepleri, eşya v.b. mal ve malzemelere ihtiyacı olan okullar; talep edecekleri ihtiyaçlarını bu butonu tıklayarak karşılarına gelecek "İhtiyaç Ekle" butonundan Dönem, İhtiyaç Türü, İhtiyaç Kalemi, Adet, Birim Maliyet gibi istenilen bilgileri doldurduktan sonra kaydet butonuna tıklayarak taleplerini kayıt edeceklerdir.

İhtiyaç olarak belirtilen ders araç-gereci, malzeme, bakım, onarım, tadilat, eşya v.b mal ve malzemelerin birim maliyetlerinin piyasa araştırılması yapılarak sisteme işlenmesi *aşırı düşük ve yüksek maliyetlerin belirtilmemesine* dikkat edilmesi gerekmektedir.

Bilgilerinizi ve gereğini rica ederim.

Mehmet Fatih LEBLEBİCİ Bakan a. Başkan

EK: Örnek Uygulama (3 Sayfa)

Dağıtım: Gereği : B Planı

Bilgi: Bilgi İşlem Daire Başkanlığı

Adres: Devlet Mah. No: 98 Kızılay Çankaya ANKARA Elektronik Ağ: e-posta: berat.sezgin@meb.gov.tr Bilgi için: Berat SEZGİN (ŞEF) Tel: 0 312 413 14 88 Faks:0 312 418 64 01

Bu evrak güvenli elektronik imza ile imzalanmıştır. https://evraksorgu.meb.gov.tr adresinden 6635-4d02-3ba9-be89-4610 kodu ile teyit edilebilir.

| T.C. MILLÎ EĞITİM<br>BAKANLIĞI | TEFBİS Sistemi              |                   |                   |          |                   |                 |            |       | tef<br>Hü    | TEFBIS-SRV-03 Sunucusundaki Kullanıcı Sayısı : 1<br>Kurumsal Kullanıcı 749<br>Hüseyin Gazi Anadolu İmam Ha<br>Lisesi ANKARA/MAMA |          |                            |  |  |
|--------------------------------|-----------------------------|-------------------|-------------------|----------|-------------------|-----------------|------------|-------|--------------|----------------------------------------------------------------------------------------------------|----------|----------------------------|--|--|
| Okullar Modülü                 |                             |                   |                   |          |                   |                 |            |       |              |                                                                                                    |          |                            |  |  |
| Anasayfa                       |                             |                   |                   |          |                   |                 |            |       |              |                                                                                                    | 1        | 🌗 🍙 🍯                      |  |  |
| Gelir İşlemleri                | Kavdet Listele              | Yazdır Excel Akta | a PDF Aktar       |          |                   |                 | Sayfa No : | 82    |              |                                                                                                    | Ha       | ata Bildir 🛛 Yardım 🛛 Çıkı |  |  |
| Gider İşlemleri                |                             |                   |                   | _        |                   |                 | _          | _     |              | _                                                                                                    |          |                            |  |  |
| Fatura Takip                   | Okul Ihtiyac Listesi        |                   |                   |          |                   |                 |            |       |              |                                                                                                    |          |                            |  |  |
| Düzenleme                      | www.webde <u>odre</u> n.com |                   |                   |          |                   |                 |            |       |              |                                                                                                    |          |                            |  |  |
| Listeleme                      |                             |                   |                   |          |                   | Ihtiyac Ekle    | 2          |       |              |                                                                                                    |          |                            |  |  |
| Raporlama                      | Hayırseverleri              | miz tarafından k  | arşılanması bekle | enen oku | lumuzun ihtiyaçla | iri             |            |       |              |                                                                                                    |          |                            |  |  |
| Ayarlar                        | Dönem                       | İhtiyac Türü      | İhtiyaç Kalemi    | Adet     | Birim Maliyeti    | Toplam Maliyeti | Karşılanan | Kalan | Kayıt Tarihi | Sil                                                                                                    | Güncelle | Hayırsever Ekle            |  |  |
| Okul İhtiyaç Listesi 🔰         | Kayıt bulunam               | adı!              |                   |          |                   |                 |            |       |              |                                                                                                    |          |                            |  |  |
| Fihrist                        |                             |                   |                   |          |                   |                 |            |       |              |                                                                                                    |          |                            |  |  |
| Çıkış                          | Ī                           |                   |                   |          |                   |                 |            |       |              |                                                                                                    |          |                            |  |  |

1.ci adımda Okullar Modülü menüsü içerisinde açılan Okul İhtiyaç Listesi butonu tıklandığında 2.ci adımda ekranda gösterilen İhtiyaç Ekle butonu ekrana gelecektir. İhtiyaç Ekle butonu tıklandığında ise 3.cü adımda İhtiyaç Ekleme İşlemleri kısmına geçilecektir. 3.cü adımda ekranda gösterilen Dönem ,Tür (*İhtiyaç Listesi Kategorileri*), Birim,Kalem (*İhtiyaç Türü malzeme şeçenekleri*), Adet, Birim maliyet (*Piyasa tahmini*) alanları kullanıcılar tarafından doldurularak sisteme kaydedilmesi sağlanılacaktır.

Örnek uygulama adımları 3 ve 4 numaralı işlem ile gösterilmiştir.

| İhtiyaç Eklen | ne İşlemi 🛛 🔒 |                |                                                          |
|---------------|---------------|----------------|----------------------------------------------------------|
| Dönem:        | Seçiniz       | ▼ Tür:         | Seçiniz 👻                                                |
| Birim:        | Adet          | ▼ Kalem:       | Eğer varsa seçtiğiniz kalemin özellikleri<br>belirtiniz. |
| Adet:         |               | Birim Maliyet: |                                                          |
|               |               |                | Kaydet Kapat                                             |

www.webdeogren.com

| İhtiyaç Ekl | eme İşlemi 🛛 👃 |                |                                                              |
|-------------|----------------|----------------|--------------------------------------------------------------|
| Dönem:      | 2019-2020      | ▼ Tür:         | Temizlik Malzemeleri İhtiyaç Listesi 🔹                       |
| Birim:      | Adet           | ▼ Kalem:       | Temizlik Arabası Çift Kovalı Plastik Presli 🔻<br>Çift Kovalı |
| Adet:       | 5              | Birim Maliyet: | 250,00 TL                                                    |
|             | www.wel        | odeogre        | n.com                                                        |

Kurumlarımız tarafından ,Hayırseverlerce karşılanması beklenen okul ihtiyaçları 5.ci adımında Okullar modülünde Okul İhtiyaç Listesi menüsünden girilerek sisteme kaydedilmiş ihtiyaç talepleri aşağıdaki şekilde olduğu gibi görüntülenerek kayıt tamamlanmış olacaktır.

Kurumlarımız yeni bir talep oluşturmak için yine aynı adımları takip ederek farklı taleplerini sisteme kayıt edebilirler. İhtiyaç talep etme konusunda bir sınırlama yoktur.

#### Okul İhtiyac Listesi 🏮

### İhtiyac Ekle

|   | Dönem         | İhtiyac Türü                            | İhtiyaç Kalemi                                 | Adet       | Birim<br>Maliyeti | Toplam<br>Maliyeti | Karşılanan | Kalan      | Kayıt<br>Tarihi | Sil | Güncelle | Hayırsever<br>Ekle |
|---|---------------|-----------------------------------------|------------------------------------------------|------------|-------------------|--------------------|------------|------------|-----------------|-----|----------|--------------------|
| • | 2019-<br>2020 | Temizlik Malzemeleri İhtiyaç<br>Listesi | Temizlik Arabası Çift Kovalı Plastik<br>Presli | 5 Adet     | 250,00TL          | 1.250,00TL         | 0 Adet     | 5 Adet     | 10.07.2019      | ß   | ß        | (                  |
| • | 2019-2020     | Temizlik Malzemeleri İhtiyaç<br>Listesi | Çöp Kovası( Plastik-Metal)                     | 10<br>Adet | 50,00TL           | 500,00TL           | 0 Adet     | 10<br>Adet | 10.07.2019      | ħ   | ß        | ø                  |

#### Hayırseverlerimiz tarafından karşılanması beklenen okulumuzun ihtiyaçları

www.webdeogren.com

Kurumlarımız talep edilen ihtiyaçları hayırsever tarafında karşılanığı zaman talep edilen ihtiyacın olduğu satır sonunda Hayırsever Ekle butonunu tıklayarak karşılarına gelecek Hayırsever Ekleme İşlemi ekranında 6. işlem basamağında talep edilen bilgi girişlerini yaparak işlemlerini tamalayacaklardır.

| Hayırsever Ekleme             | İşlemi 🧧  |                                                                    |
|-------------------------------|-----------|--------------------------------------------------------------------|
| İhtiyaç Karşılanma<br>Tarihi: |           | Hayırsever<br>Kategorisi:                                          |
| Adet :                        | 10        | Hayırsever Bilgisi:                                                |
| Bilgi Edinme Şekli :          | Seçiniz 💌 | hayirsever.meb.gov.tr'de bilgilerinin yayınlanmasına izin veriyor. |
| Hayırsever Özgeçmişi:         |           |                                                                    |
|                               |           | Kaydet Kapat                                                       |

# www.webdeogren.com